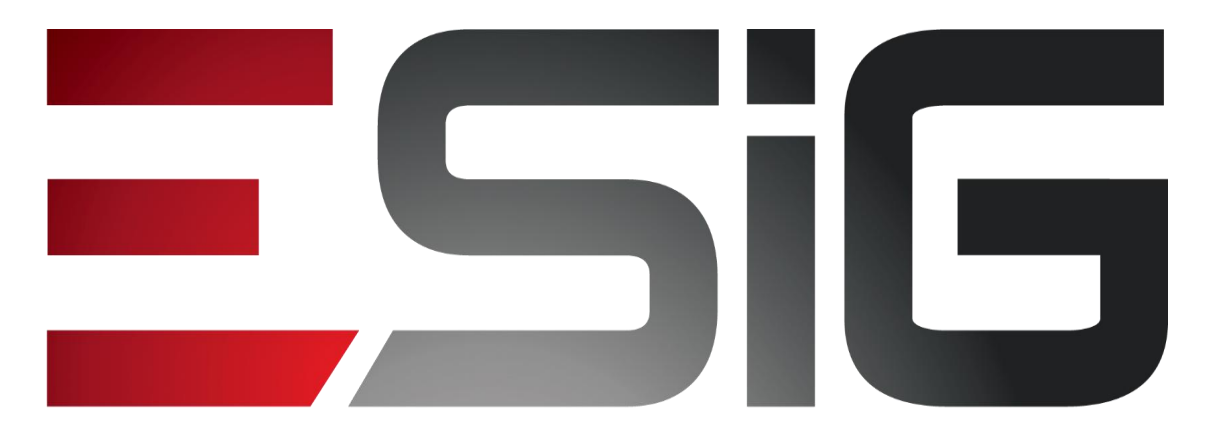

#### Software & consultoria

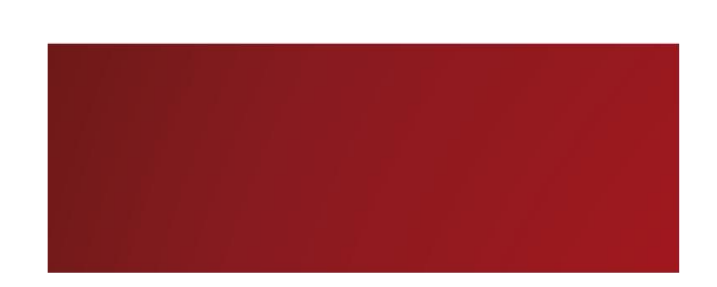

#### Biblioteca - Aquisições

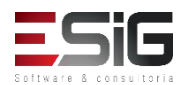

# Agenda

- Perfis Envolvidos;
- Assinatura de Periódicos;
- Registrar Chegada de Fascículos;
- Associação entre títulos e assinaturas;
- Solicitação de Material Informacional;
- Atendimento de Requisições;
- Cadastro de Requisição de Compras.

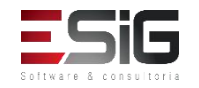

# Aquisições

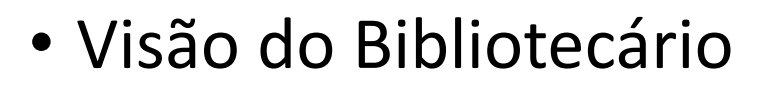

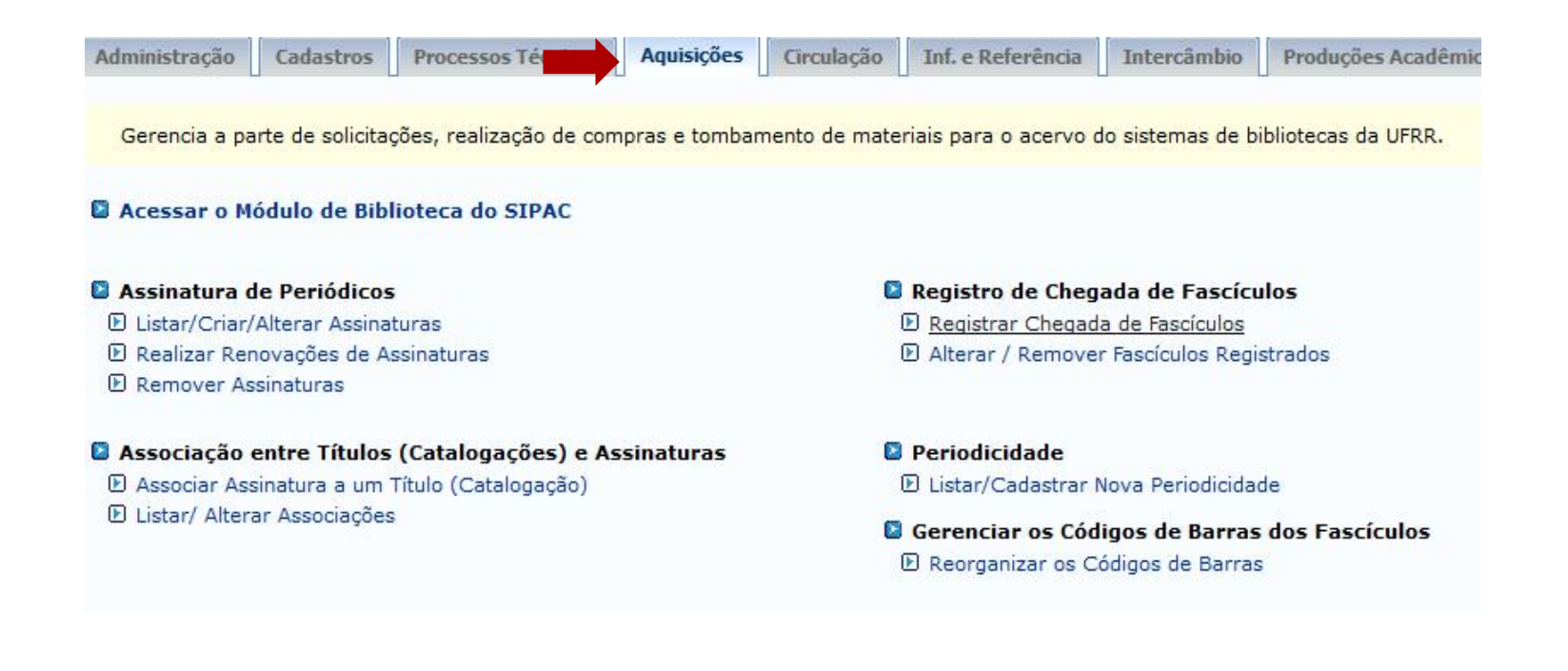

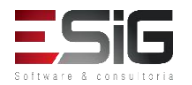

### Perfis Envolvidos

- **BIBLIOTECA\_ADMINISTRADOR\_GERAL**(Realiza todas as operações do sistema de biblioteca)
- **BIBLIOTECA SETOR AQUISIÇÃO** (Papel quer permite ao usuário visualizar os dados do setor de aquisição).
- BIBLIOTECA SETOR AQUISIÇÃO BIBLIOTECÁRIO (Papel quer permite ao usuário realizar todas as operações do setor de aquisição).

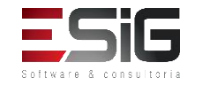

 Esta funcionalidade permite aos bibliotecários do setor de aquisição e catalogação, além do administrador geral, o controle de informações das assinaturas dos periódicos (revista, jornais, dentre outros), realizadas pelas bibliotecas do sistema. Dados como as assinaturas que se encontram ativas, quais assinaturas não recebem mais fascículos, entre outros serão apresentadas.

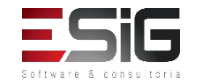

 Para realizar o cadastro de uma assinatura é necessário acessar a funcionalidade Criar, como mostra a figura abaixo:

| Administração Cadastros Processos Técnicos Aquisições C             | rculação Inf. e Referência Intercâmbio Produções Acadêm          |  |  |  |  |
|---------------------------------------------------------------------|------------------------------------------------------------------|--|--|--|--|
| Gerencia a parte de solicitações, realização de compras e tombament | o de materiais para o acervo do sistemas de bibliotecas da UFRR. |  |  |  |  |
| Acessar o Módulo de Biblioteca do SIPAC                             |                                                                  |  |  |  |  |
| Assinatura de Periódicos                                            | 📓 Registro de Chegada de Fascículos                              |  |  |  |  |
| 🕑 Listar/Criar/Alterar Assinaturas                                  | Registrar Chegada de Fascículos                                  |  |  |  |  |
| 🕑 Realizar Renovações de Assinaturas                                | D Alterar / Remover Fascículos Registrados                       |  |  |  |  |
| Remover Assinaturas                                                 |                                                                  |  |  |  |  |
| 🛽 Associação entre Títulos (Catalogações) e Assinaturas             | Periodicidade                                                    |  |  |  |  |
| 🕑 Associar Assinatura a um Título (Catalogação)                     | 🕑 Listar/Cadastrar Nova Periodicidade                            |  |  |  |  |
| 🕑 Listar/ Alterar Associações                                       | Gerenciar os Códigos de Barras dos Fascículos                    |  |  |  |  |
|                                                                     | Reorganizar os Códigos de Barras                                 |  |  |  |  |

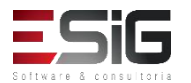

 Ao acessar a funcionalidade irá aparecer uma tela de filtro para se realizar uma busca e a opção para realizar o cadastro de uma nova assinatura

|                               | 🛇 Criar Assinatura 🛛 🤯 : Alterar Assinatura |
|-------------------------------|---------------------------------------------|
|                               | Filtrar Assinaturas                         |
| 🗌 Código da Assinatura:       |                                             |
| ISSN:                         |                                             |
| 🗌 Título da Assinatura:       |                                             |
| 🗌 Unidade de Destino:         | SELECIONE V                                 |
| 🗌 Modalidade de Aquisição:    | SELECIONE V                                 |
| Periodicidade:                | SELECIONE V                                 |
| 🗌 Internacionalização         | SELECIONE V                                 |
| Ordenação:                    | Código 🗸                                    |
| Data de Início da Assinatura: | Data de Término da Assinatura:              |
|                               | Buscar Limpar Cancelar                      |

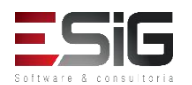

 Para realizar o cadastro de uma nova assinatura é necessário informar os dados abaixo

| Nova J                              | Assinatura                      |
|-------------------------------------|---------------------------------|
| Modalidade de Aquisição: 🖈          | Compra 🗸                        |
| Código: \star                       | Gerar Código ? 🗌 <mark>?</mark> |
| Título da Assinatura: 🖈             |                                 |
| ISSN:                               |                                 |
| Data de Início da Assinatura:       |                                 |
| Data de Término da Assinatura:      |                                 |
| Unidade de Destino: 🖈               | Selecione V                     |
| Periodicidade: 🖈                    | Selecione V                     |
| Internacional ? ★                   | NÃO 🗸                           |
| Número do Primeiro Fascículo: \star | Número do Último Fascículo:     |
| Número do Primeiro Volume:          | Número do Último Volume:        |
| Criar Assina                        | atura Cancelar                  |

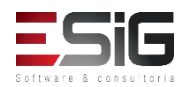

 Realizando o cadastro, o sistema retorna para a tela inicia mostrando a assinatura que foi criada, com isso é possível realizar a alteração

|           | Assinaturas (1) |                |                 |               |                         |                     |
|-----------|-----------------|----------------|-----------------|---------------|-------------------------|---------------------|
| Código    | Título          | Data de Início | Data de Término | Periodicidade | Modalidade<br>Aquisição | Internacionalização |
| Bibliotec | ca Central      |                |                 |               |                         |                     |
| 201781239 | Teste 02        |                |                 | Trimestral    | COMPRA                  | Nacional 🥪          |

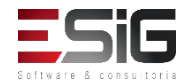

 Caso uma assinatura tenha seu período vencido, o sistema possibilita realizar a renovação da mesma.
 Para realizar a renovação é necessário acessar a funcionalidade abaixo:

| Administração                                                                                                    | Cadastros        | Processos Técnicos      | Aquisições     | Circulação    | Inf. e Referência                      | Intercâmbio                               | Produções Acadêmi   |
|----------------------------------------------------------------------------------------------------|------------------|-------------------------|----------------|---------------|----------------------------------------|-------------------------------------------|---------------------|
| Gerencia a pa                                                                                                    | arte de solicita | ções, realização de con | npras e tombar | mento de mate | riais para o acervo o                  | do sistemas de b                          | ibliotecas da UFRR. |
| Acessar o M                                                                                                    | ódulo de Bib     | lioteca do SIPAC        |                |               |                                        |                                           |                     |
| Assinatura di Assinatura di | de Periódicos    | 5                       |                | C             | Registro de Cheg                       | ada de Fascíci                            | llos                |
| Listar/Criar/                                                                                                    | Alterar Assina   | ituras                  |                |               | Registrar Chegad                       | a de Fascículos                           |                     |
| 🕑 Realizar Rer                                                                                                    | novações de A    | ssinaturas              |                |               | Alterar / Remove                       | r Fascículos Regi                         | strados             |
| Remover As                                                                                                    | ssinaturas       |                         |                |               |                                        |                                           |                     |
| Associação                                                                                                    | entre Títulos    | (Catalogações) e As     | sinaturas      | C             | Periodicidade                          |                                           |                     |
| Associar Ass                                                                                                    | sinatura a um    | Título (Catalogação)    |                |               | 🕑 Listar/Cadastrar I                   | Nova Periodicida                          | de                  |
| 🕑 Listar/ Alter                                                                                                    | ar Associações   | 5                       |                | C             | Gerenciar os Cód<br>E Reorganizar os C | <b>igos de Barras</b><br>ódigos de Barras | dos Fascículos      |

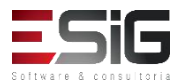

• Acessando a funcionalidade, o sistema irá exibir o formulário de filtro para o usuário realizar a busca

|                               | 🐼: Selecionar Assinatura       |
|-------------------------------|--------------------------------|
|                               | FILTRAR ASSINATURAS            |
| 🗹 Código da Assinatura:       | ASS1                           |
| ISSN:                         |                                |
| 🗌 Título da Assinatura:       |                                |
| 🗌 Unidade de Destino:         | SELECIONE V                    |
| Modalidade de Aquisição:      | SELECIONE 🗸                    |
| Periodicidade:                | SELECIONE V                    |
| 🗌 Internacionalização         | SELECIONE 🗸                    |
| Ordenação:                    | Código                         |
| Data de Início da Assinatura: | Data de Término da Assinatura: |
|                               | Buscar Limpar Cancelar         |

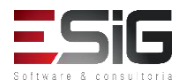

 Após a busca realizada, o sistema irá listar a assinatura com os parametros informados na busca, com isso é possível selecionar a assinatura para realizar a renovação

|            | Assinaturas ( 16 ) |                |                 |               |                         |                     |  |
|------------|--------------------|----------------|-----------------|---------------|-------------------------|---------------------|--|
| Código     | Título             | Data de Início | Data de Término | Periodicidade | Modalidade<br>Aquisição | Internacionalização |  |
| Biblioteca | Central            |                |                 |               |                         |                     |  |
| 201781237  | Teste 01           |                |                 | Trimestral    | DOAÇÃO                  | Nacional 🔛 🌚        |  |

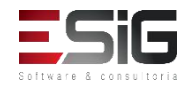

 Selecionando o item no qual irá ser renovado, aparecerá a tela abaixo em que é possível informar a data de início, a data de término e uma observação

| ESC                   | CILIAN O PROXIMO PERIODO DE VIGENCIA DA ASSINATURA |
|-----------------------|----------------------------------------------------|
|                       | Codigo: 201/8123/                                  |
|                       | Titulo: Teste 01                                   |
|                       | ISSN:                                              |
|                       | Unidade: Biblioteca Central                        |
|                       | Modalidade Aquisição: DOAÇÃO                       |
|                       | Vigência Atual: Não hà Vigência Atual              |
| Novo Período da As    | SINATURA                                           |
| Data de Início: 🛊     |                                                    |
| Data de Término: 🛊    |                                                    |
| 2212 20 10111101 1    |                                                    |
| ol                    |                                                    |
| Observação:           |                                                    |
|                       |                                                    |
| Caracteres Restantes: | 200                                                |
|                       | Penovar Ascinatura Cancelar                        |
|                       |                                                    |
|                       | * Campos de preenchimento obrigatório.             |
| R                     | enovações realizadas para esta assinatura ( 0 )    |
|                       | Assinatura ainda não foi renovada                  |
|                       | Biblioteca                                         |

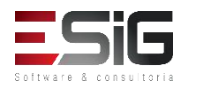

 Na mesma tela, é possível verificar o histórico das renovações

| Renovações realizadas para esta assinatura ( 1 ) |                    |  |  |  |  |  |
|--------------------------------------------------|--------------------|--|--|--|--|--|
| Data Inicial Data Final Renovada por             |                    |  |  |  |  |  |
|                                                  | BIBLIOTECA SIGAA 1 |  |  |  |  |  |
| Renovado                                         |                    |  |  |  |  |  |

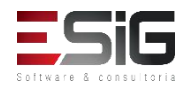

 Caso uma assinatura seja cadastrada equivocadamente, é possível remover a mesma através da funciondalidade

| Administração Cadastros Processos Técnicos Aquisições Ci            | irculação Inf. e Referência Intercâmbio Produções Acadé                        |  |  |  |
|---------------------------------------------------------------------|--------------------------------------------------------------------------------|--|--|--|
| Gerencia a parte de solicitações, realização de compras e tombament | to de materiais para o acervo do sistemas de bibliotecas da UFRR.              |  |  |  |
| Acessar o Módulo de Biblioteca do SIPAC                             |                                                                                |  |  |  |
| Assinatura de Periódicos                                            | Registro de Chegada de Fascículos                                              |  |  |  |
| 🕑 Listar/Criar/Alterar Assinaturas                                  | Registrar Chegada de Fascículos                                                |  |  |  |
| 🕑 Realizar Renovações de Assinaturas                                | Alterar / Remover Fascículos Registrados                                       |  |  |  |
| 🕑 Remover Assinaturas                                               |                                                                                |  |  |  |
| 📱 Associação entre Títulos (Catalogações) e Assinaturas             | Periodicidade                                                                  |  |  |  |
| 🕑 Associar Assinatura a um Título (Catalogação)                     | 🕑 Listar/Cadastrar Nova Periodicidade                                          |  |  |  |
| E Listar/ Alterar Associações                                       | Gerenciar os Códigos de Barras dos Fascículos Reorganizar os Códigos de Barras |  |  |  |

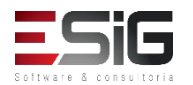

 Acessando a funcionalidade, o sistema irá retornar o formulário para buscar qual assinatura será removida

|                               | Selecionar As  | sinatura                      |   |
|-------------------------------|----------------|-------------------------------|---|
|                               | FILTRAR ASSINA | TURAS                         |   |
| 🗹 Código da Assinatura:       | ASS1           |                               |   |
| ISSN:                         |                |                               |   |
| 🗌 Título da Assinatura:       |                |                               |   |
| 🗌 Unidade de Destino:         | SELECIONE      | ~                             |   |
| 🗌 Modalidade de Aquisição:    | SELECIONE 🗸    |                               |   |
| Periodicidade:                | SELECIONE ~    |                               |   |
| 🗌 Internacionalização         | SELECIONE V    |                               |   |
| Ordenação:                    | Código 🗸       |                               |   |
| Data de Início da Assinatura: |                | Data de Término da Assinatura | : |
|                               | Buscar Limpar  | Cancelar                      |   |

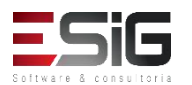

 Irá ser retornada o resultado da assinatura da busca informada anteriomente, com isso é possível selecionar

|            | Assinaturas ( 16 ) |                |                 |               |                         |                     |  |
|------------|--------------------|----------------|-----------------|---------------|-------------------------|---------------------|--|
| Código     | Título             | Data de Início | Data de Término | Periodicidade | Modalidade<br>Aquisição | Internacionalização |  |
| Biblioteca | Central            |                |                 |               |                         |                     |  |
| 201781237  | Teste 01           |                |                 | Trimestral    | DOAÇÃO                  | Nacional 🔛 🎯        |  |

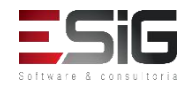

 Ao selecionar a assinatura irá mostrar algumas informações da assinatura, com isso é possível confirmar a exclusão da assinatura

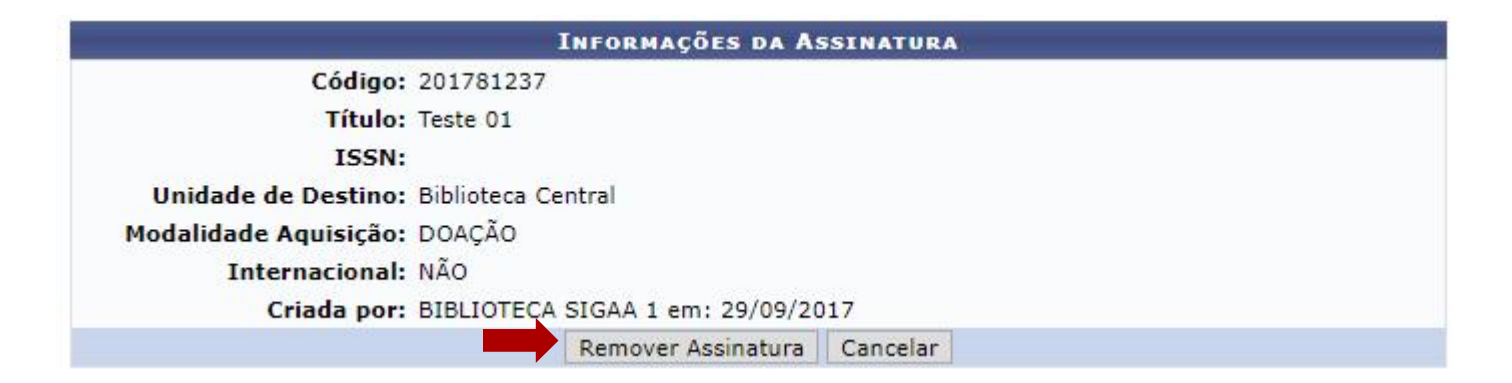

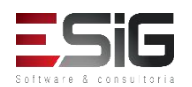

 A chegada de fascículos é realizada através do módulo de aquisição

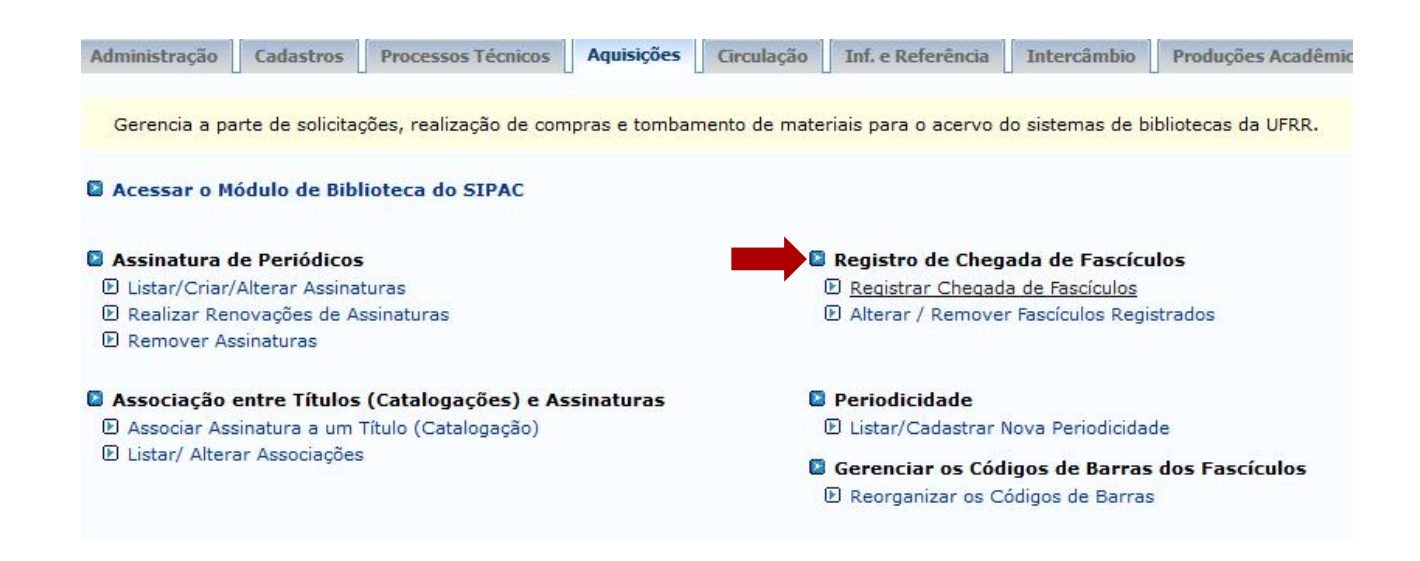

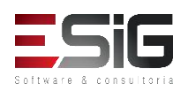

 Para realizar a chegada do fascículo é necessário utilizar a funcionalidade Registrar Chegada, como mostra a imagem abaixo

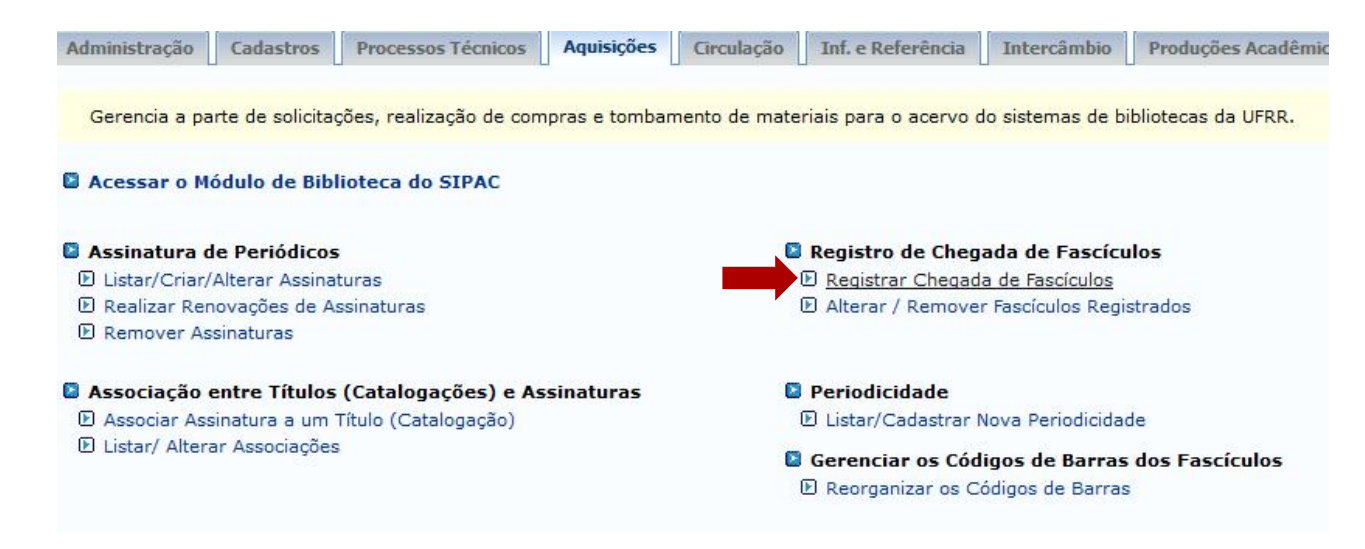

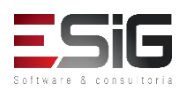

 Acessando a funcionaliade, o sistema possibilita que seja realizada a busca da assinatura na qual vai receber o fascículo

|                               | 🌍: Selecionar Assinatura       |
|-------------------------------|--------------------------------|
|                               | FILTRAR ASSINATURAS            |
| 🗌 Código da Assinatura:       |                                |
| ISSN:                         |                                |
| 🗌 Título da Assinatura:       |                                |
| Unidade de Destino:           | SELECIONE V                    |
| 🗌 Modalidade de Aquisição:    | SELECIONE V                    |
| Periodicidade:                | SELECIONE V                    |
| 🗌 Internacionalização         | SELECIONE 🗸                    |
| Ordenação:                    | Código                         |
| Data de Início da Assinatura: | Data de Término da Assinatura: |
|                               | Buscar Limpar Cancelar         |

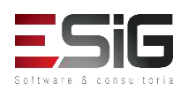

 Realizando a busca da assinatura, irá apresentar o resultado logo abaixo do formulário de busca, com isso é possível selecionar a assinatura que irá receber o fascículo

|            |          | Assinatur      | RAS (16)        |               |                         |                     |   |
|------------|----------|----------------|-----------------|---------------|-------------------------|---------------------|---|
| Código     | Título   | Data de Início | Data de Término | Periodicidade | Modalidade<br>Aquisição | Internacionalização |   |
| Biblioteca | Central  |                |                 |               |                         |                     |   |
| 201781237  | Teste 01 |                |                 | Trimestral    | DOAÇÃO                  | Nacional 🔤 🌀        | 0 |

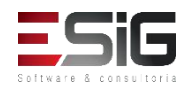

 Selecionando a assinatura que irá receber o fascículo, é necessário preencher os campos mostrados na imagem abaixo

| Dados da Assinatura                    |
|----------------------------------------|
| Código: FASC97                         |
| Título: FASCÍCULO TESTE (99)           |
| ISSN:                                  |
| Modalidade de Aquisição: COMPRA        |
| Unidade de Destino: BIBLIOTECA CENTRAL |
| Último Registro: 05/04/2016 15:54      |
| Próximo Registro Sugerido              |
| Ano Cronológico: Dia/Mês: Ano: ?       |
| Volume: 1 Número: 2 Edição: ?          |
| Acompanha Suplemento? NÃO 🗸 ?          |
| Registrar Chegada Cancelar             |

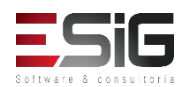

 Na mesma tela onde se registra a chega de um fascículo é possível visualizar os fascículos registrados para a assinatura em questão

|                  |            |            |         | ):       | Registrar S | Suplemento   | do Fascículo                    |                          |   |
|------------------|------------|------------|---------|----------|-------------|--------------|---------------------------------|--------------------------|---|
|                  |            |            |         | Fascíc   | ULOS REGI   | STRADOS E    | A ASSINATURA                    |                          |   |
| FASCÍCULOS RE    | GISTRADOS  | PARA A ASS | INATUR  | A ( 0 )  |             |              |                                 |                          |   |
|                  |            |            |         | Ocultar  | os Fascícu  | los já inclu | ídos no acervo.                 |                          |   |
| FASCÍCULOS IN    | CLUÍDOS NO | ACERVO PA  | RA A AS | SINATURA | (1)         |              |                                 |                          |   |
| Código de Barras | Ano Cron.  | Dia/Mês    | Ano     | Número   | Volume      | Edição       | Usuário que realizou o registro | Data/Hora de<br>Registro |   |
| 201781237-1      | 2016       |            |         | 1        |             |              | BIBLIOTECA SIGAA 1              | 29/09/2017 15:01         | ٩ |

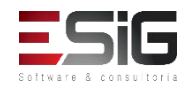

• Para registrar um suplemento é necessário selecionar o registro do fascículo

|                                |             |            |        | ۵:       | Registrar S | uplemento    | do Fascículo                    |                          |
|--------------------------------|-------------|------------|--------|----------|-------------|--------------|---------------------------------|--------------------------|
|                                |             |            |        | Fascícu  | LOS REGIS   | TRADOS D     | A ASSINATURA                    |                          |
| Fascículos Re                  | GISTRADOS P | ARA A ASSI | NATUR  | (1)      |             |              |                                 |                          |
| Código <mark>d</mark> e Barras | Ano Cron.   | Dia/Mês    | Ano    | Número   | Volume      | Edição       | Usuário que realizou o registro | Data/Hora de<br>Registro |
| 201781237-1A                   | 2016        |            |        | 1        |             |              | BIBLIOTECA SIGAA 1              | 29/09/2017 16:12         |
|                                |             |            |        | Ocultar  | os Fascícul | os já inclui | idos no acervo.                 |                          |
| FASCÍCULOS IN                  | CLUÍDOS NO  | ACERVO PAR | A A AS | SINATURA | (1)         |              |                                 |                          |
| Código de Barras               | Ano Cron.   | Dia/Mês    | Ano    | Número   | Volume      | Edição       | Usuário que realizou o registro | Data/Hora de<br>Registro |
| 201781237-1                    | 2016        |            |        | 1        |             |              | BIBLIOTECA SIGAA 1              | 29/09/2017 1             |

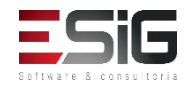

# 

### Registro da Chegada de Fascículos

• Chegada do suplemento registrada com sucesso.

(x) fechar mensagens

BIBLIOTECA > REGISTRAR CHEGADA DE FASCÍCULOS

Página para inclusão de um novo fascículo. Esse fascículo só aparecerá nas busca do sistema quando suas informações forem completadas pelo setor de Processos Técnicos.

|                           | DADOS DA ASSINATURA                            |         |   |
|---------------------------|------------------------------------------------|---------|---|
|                           | Código: 201781237                              |         |   |
|                           | Título: Teste 01                               |         |   |
|                           | ISSN:                                          |         |   |
| Modalida                  | ide de Aquisição: DOAÇÃO                       |         |   |
| Uni                       | dade de Destino: Biblioteca Central            |         |   |
|                           | Último Registro: 29/09/2017 15:0               | 1       |   |
| PRÓXIMO REGISTRO SUGERIDO |                                                |         |   |
| Ano Cronológico:          | Dia/Mês:                                       | Ano:    | ? |
| Volume:                   | Número: 2                                      | Edição: | ? |
| Acomp                     | anha Suplemento? 🛛 🗙 <table-cell></table-cell> |         |   |
|                           | Registrar Chegada Cancelar                     |         |   |

|                  |             |             |        | 9:       | Registrar S | uplemento    | do Fasciculo                    |                          |
|------------------|-------------|-------------|--------|----------|-------------|--------------|---------------------------------|--------------------------|
|                  |             |             |        | Fascícu  | LOS REGIS   | TRADOS D     | a Assinatura                    |                          |
| FASCÍCULOS RE    | GISTRADOS P | PARA A ASSI | NATURA | (2)      |             |              |                                 |                          |
| Código de Barras | Ano Cron.   | Dia/Mês     | Ano    | Número   | Volume      | Edição       | Usuário que realizou o registro | Data/Hora de<br>Registro |
| 201781237-1A     | 2016        |             |        | 1        |             |              | BIBLIOTECA SIGAA 1              | 29/09/2017 16:12         |
| 201781237-1B     | 2016        |             |        | 1        |             |              | BIBLIOTECA SIGAA 1              | 29/09/2017 16:14         |
|                  |             |             |        | Ocultar  | os Fascícul | os já inclui | ídos no acervo.                 |                          |
| FASCÍCULOS IN    | CLUÍDOS NO  | ACERVO PAR  | A A As | SINATURA | (1)         |              |                                 |                          |
| Código de Barras | Ano Cron.   | Dia/Mês     | Ano    | Número   | Volume      | Edição       | Usuário que realizou o registro | Data/Hora de<br>Registro |
| 201781237-1      | 2016        |             |        | 1        |             |              | BIBLIOTECA SIGAA 1              | 29/09/2017 15:01 🕥       |

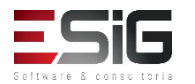

 Caso tenha sido registrada alguma chegada de fascículo equivocada, é possível realizar a alteração e a remoção através da funcionalidade mostrada na imagem abaixo

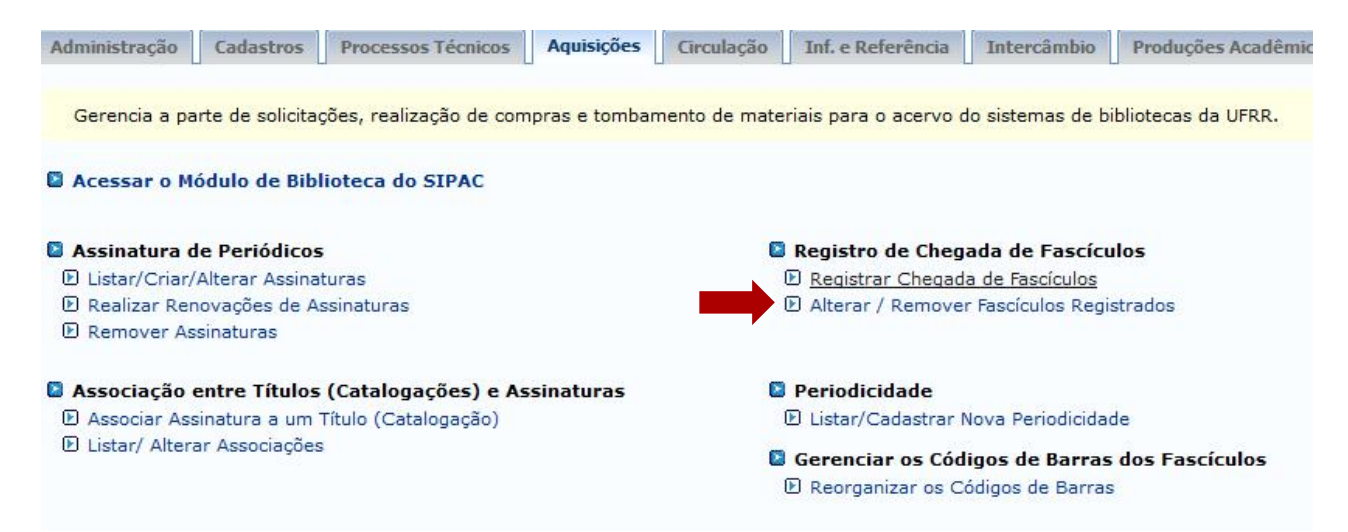

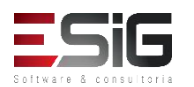

 Ao acessar a funcionalidade o sistema irá apresentar a tela de filtro onde será possível realizar a busca pelo fascículo para realizar a alteração e remoção

|                               | FILTRAR ASSIN | IATURAS                     |                |                 |               |                         |                     |
|-------------------------------|---------------|-----------------------------|----------------|-----------------|---------------|-------------------------|---------------------|
| 🗹 Código da Assinatura:       | FASC97        |                             |                |                 |               |                         |                     |
| ISSN:                         |               |                             |                |                 |               |                         |                     |
| 🗌 Título da Assinatura:       |               |                             |                |                 |               |                         |                     |
| 🗌 Unidade de Destino:         | SELECIONE     | ~                           |                |                 |               |                         |                     |
| 🗌 Modalidade de Aquisição:    | SELECIONE 🗸   |                             |                |                 |               |                         |                     |
| Periodicidade:                | SELECIONE 🗸   |                             |                |                 |               |                         |                     |
| 🗌 Internacionalização         | SELECIONE 🗸   |                             |                |                 |               |                         |                     |
| Ordenação:                    | Código 🗸      |                             |                |                 |               |                         |                     |
| Data de Início da Assinatura: |               | Data de Término da Assinatu | ra:            |                 |               |                         |                     |
|                               | Buscar Limpar | Cancelar                    |                |                 |               |                         |                     |
|                               |               |                             | Assin          | ATURAS (1)      |               |                         |                     |
|                               | Código Título |                             | Data de Início | Data de Término | Periodicidade | Modalidade<br>Aquisição | Internacionalização |
|                               | BIBLIOTECA    | CENTRAL                     |                |                 |               |                         |                     |
|                               | FASC97 FASCIO | CULO TESTE (99)             | 01/04/2016     |                 | Mensal        | COMPRA                  | Naciona             |

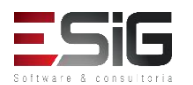

 Selecionando a assinatura na qual deseja realizar a alteração ou remoção irão ser listados os registro de chegada

|               | Fascículos Registrados para a Assinatura que ainda não foram incluídos no acervo ( 3 ) |         |      |        |        |        |                                 |                       |     |  |
|---------------|----------------------------------------------------------------------------------------|---------|------|--------|--------|--------|---------------------------------|-----------------------|-----|--|
| Código Barras | Ano Cron.                                                                              | Dia/Mês | Ano  | Número | Volume | Edição | Usuário que realizou o registro | Data/Hora de Registro |     |  |
| FASC97-3A     | 2016                                                                                   | 08/09   | 2016 | 3      | 1      |        | ALINE JULIA DA SILVA ROCHA      | 20/09/2016 08:57      | 🤣 🥑 |  |
| FASC97-3      | 2016                                                                                   | 08/09   | 2016 | 3      | 1      |        | ALINE JULIA DA SILVA ROCHA      | 20/09/2016 08:51      | 🤯 🥑 |  |
| FASC97-2      |                                                                                        |         |      | 2      | 1      |        | ALINE JULIA DA SILVA ROCHA      | 20/09/2016 08:51      | 🥪 🤕 |  |
|               |                                                                                        |         |      |        |        | Can    | celar                           |                       |     |  |

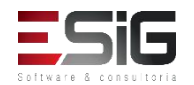

 Para editar a chegada, existe o ícone para realizar a edição da chegada

|                            | Dados da Assinatura                |  |
|----------------------------|------------------------------------|--|
|                            | Código: FASC97                     |  |
|                            | Título: FASCÍCULO TESTE (99)       |  |
| Modalida                   | le de Aquisição: COMPRA            |  |
| Unic                       | ade de Destino: BIBLIOTECA CENTRAL |  |
| DADOS DO FASCÍCULO REGISTR | ADO                                |  |
| Ano Cronológico: 2016      | Dia/Mês: 08/09 ? Ano: 2016 ?       |  |
| Volume: 1                  | Número: 3 Edição:                  |  |
|                            | É Separata? NÃO 🗸                  |  |
|                            | Alterar Cancelar                   |  |

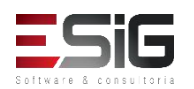

 Para remover a chegada, existe o ícone para realizar a remoção da chegada

|                    |                 |          | 0          | )ados da Assinatura                                  |                 |
|--------------------|-----------------|----------|------------|------------------------------------------------------|-----------------|
|                    |                 |          |            | Código: FASC97<br>Título: FASCÍCULO TESTE (99)       |                 |
|                    |                 | M        | Tem certez | a que deseja remover este fascículo ?<br><b>culo</b> |                 |
| scículos R         | EGISTR          | ADOS     |            | CLUÍDOS                                              | NO ACERVO ( 3 ) |
| . Dia/Mês<br>08/09 | <b>Ano</b> 2016 | Nún<br>3 | *          | Cancelar registro                                    | Data/H<br>20/0  |
| 08/09              | 2016            | З        | 1          | ALINE JULIA DA SILVA ROCHA                           | 20/0            |
|                    |                 | 2        | 1          | ALINE JULIA DA SILVA ROCHA                           | 20/0            |
|                    |                 |          |            | Cancelar                                             |                 |
|                    |                 |          |            | Biblioteca                                           |                 |

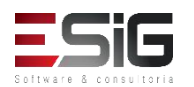

 Após a chegada de um fascículo, é necessário realizar a associação do mesmo com um título catalogado, caso não tenha um título catalogado, o sistema possibilita realizar a catalogação

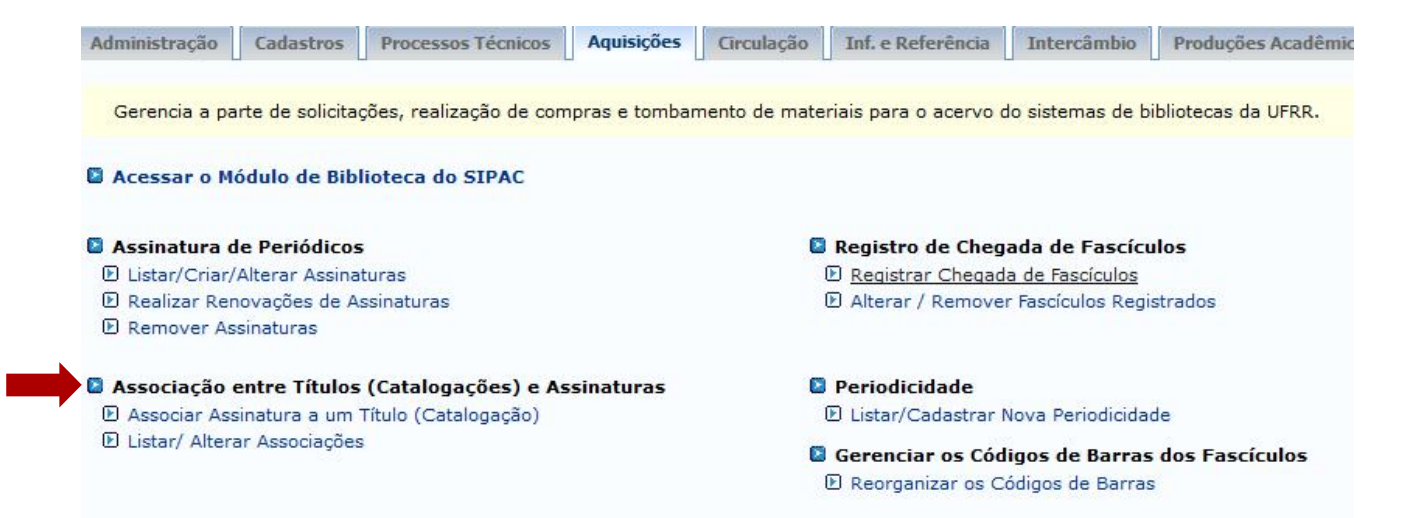

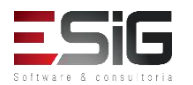

 Para realizar a associação, é necessário acessar a funcionalidade descrita na imagem abaixo

| Administração Cadastros Processos Técnicos Aquisições C            | Irculação Inf. e Referência     | Intercâmbio       | Produções Acadêr                        |
|--------------------------------------------------------------------|---------------------------------|-------------------|-----------------------------------------|
| Gerencia a parte de solicitações, realização de compras e tombamen | to de materiais para o acervo c | lo sistemas de bi | ibliotecas da UFRR.                     |
| Acessar o Módulo de Biblioteca do SIPAC                            |                                 |                   |                                         |
| Assinatura de Periódicos                                           | Registro de Cheg                | ada de Fascícu    | ilos                                    |
| 🕑 Listar/Criar/Alterar Assinaturas                                 | Registrar Chegad                | a de Fascículos   |                                         |
| 🕑 Realizar Renovações de Assinaturas                               | Alterar / Remove                | r Fascículos Regi | strados                                 |
| 🕑 Remover Assinaturas                                              |                                 |                   |                                         |
| Associação entre Títulos (Catalogações) e Assinaturas              | Periodicidade                   |                   |                                         |
| 🕑 Associar Assinatura a um Título (Catalogação)                    | 🕑 Listar/Cadastrar N            | Nova Periodicidad | de                                      |
| 🕑 Listar/ Alterar Associações                                      | Gerenciar os Cód                | igos de Barras    | dos Fascículos                          |
|                                                                    | Reorganizar os Co               | ódigos de Barras  | 1 · · · · · · · · · · · · · · · · · · · |

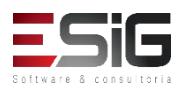

 Acessando a funcionalidade, o sistema irá exibir um formulário para realizar a busca da assinatura

|                               | FILTRAR ASSIN | ATURAS                      |      |
|-------------------------------|---------------|-----------------------------|------|
| Código da Assinatura:         |               |                             |      |
| ISSN:                         |               |                             |      |
| 🗌 Título da Assinatura:       |               |                             |      |
| 🗌 Unidade de Destino:         | SELECIONE     | ~                           |      |
| Modalidade de Aquisição:      | SELECIONE 🗸   |                             |      |
| Periodicidade:                | SELECIONE 🗸   |                             |      |
| 🗌 Internacionalização         | SELECIONE 🗸   |                             |      |
| Ordenação:                    | Código 🗸      |                             |      |
| Data de Início da Assinatura: |               | Data de Término da Assinati | ura: |
|                               | Buscar Limpar | Cancelar                    |      |

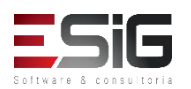

 Após realizar a consulta, abaixo do formulário será exibido o resultado, com isso é possível selecionar a assinatura na qual deseja realizar a associação

|                            | Assin          | ATURAS (1)      |               |                         |                     |
|----------------------------|----------------|-----------------|---------------|-------------------------|---------------------|
| Código Título              | Data de Início | Data de Término | Periodicidade | Modalidade<br>Aquisição | Internacionalização |
| BIBLIOTECA CENTRAL         |                |                 |               |                         |                     |
| FASC98 FASCÍCULO TESTE (2) | 01/04/2016     |                 | Mensal        | COMPRA                  | Nacional            |

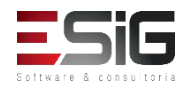

 Selecionando a assinatura, o sistema irá apresentar um formulário para buscar o título catalogado

|                           | SELECTONE OF CANDOS DADA A DUSCA |   |
|---------------------------|----------------------------------|---|
|                           | SELECIONE OS CAMPOS PARA A BUSCA |   |
| Número do Sistema:        |                                  |   |
| Título:                   |                                  |   |
| Autor:                    |                                  | ? |
| Assunto:                  |                                  |   |
| 🗌 Local de Publicação:    |                                  |   |
| Editora:                  |                                  |   |
| BLACK :                   |                                  |   |
| CDD :                     |                                  |   |
| 🗌 Ano publicação de:      | até:                             |   |
| Executar a busca remissiv | va na base de autoridades        |   |
| Exibir Dados no Formato   | de Relatório                     |   |
| Ordenação:                | Título                           |   |
| Registros por página:     | 25 🗸                             |   |
| FILTROS SOBRE OS MA       | ATERIAIS DOS TÍTULOS             |   |
| Biblioteca:               | SELECIONE V                      |   |
| 🗌 Coleção:                | SELECIONE V                      |   |
| 🗌 Tipo de Material:       | SELECIONE V                      |   |
| Status:                   | SELECIONE V                      |   |
|                           |                                  |   |

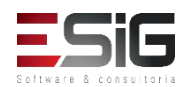

 Realizando a busca pelo título no qual irá realizar a associação, irá apresentar a tela abaixo com o botão para selecionar o título

|            |               | Títulos Encontrado           | s ( 1 A 3 DE 3 | )   |         |                                  |      |
|------------|---------------|------------------------------|----------------|-----|---------|----------------------------------|------|
| Nº Sistema | Autor         | Título                       | Edição         | Ano | Assunto | N°<br>Chamada                    | Qtd. |
| 34         |               | Catalogação sem Tombo        |                |     |         | 123                              | 2 🌍  |
| 32         | Nome do Autor | Titulo Principal             | 1              |     |         | 987654321                        | 50 🌍 |
| 31         |               | VALIDAÇÃO TREINAMENTO s.n.], | ,              |     |         | 987654321<br>Bureau Of<br>Census | 1 🌍  |
|            |               | 1 a 3 de 3 tíl               | tulo(s).       |     |         |                                  |      |

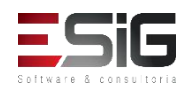

 Ao selecionar a assinatura e o título, o sistema irá apresentar a tela abaixo para realizar a confirmação da associação

| Informaçõ                              | ES DA ASSOCI | AÇÃO     |  |
|----------------------------------------|--------------|----------|--|
| Informações da Assinatura              |              |          |  |
| Código: FASC98                         |              |          |  |
| Título: FASCÍCULO TESTE (2)            |              |          |  |
| Unidade de Destino: BIBLIOTECA CENTRAL |              |          |  |
| Modalidade Aquisição: COMPRA           |              |          |  |
| Internacionalização Nacional           |              |          |  |
| Criada por: ADMINISTRADOR DO SIS       | STEMA        |          |  |
| Informações do Título                  |              |          |  |
| Número do Sistema: 34                  |              |          |  |
| Título: Catalogação sem Tombo          |              |          |  |
| Autor:                                 |              |          |  |
| Edição:                                |              |          |  |
| Ano:                                   |              |          |  |
| Realizar Associação                    | < Voltar     | Cancelar |  |

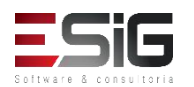

 O sistema possibilita visualizar todas as associaçãoes realizadas e também alterá-las, através da funcionalidade da imagem abaixo

| Administração Cadastros Processos Técnicos Aquisições C            | irculação Inf. e Referência Intercâmbio Produções Acadên                       |  |  |  |  |  |
|--------------------------------------------------------------------|--------------------------------------------------------------------------------|--|--|--|--|--|
| Gerencia a parte de solicitações, realização de compras e tombamen | to de materiais para o acervo do sistemas de bibliotecas da UFRR.              |  |  |  |  |  |
| Acessar o Módulo de Biblioteca do SIPAC                            |                                                                                |  |  |  |  |  |
| Assinatura de Periódicos                                           | Registro de Chegada de Fascículos                                              |  |  |  |  |  |
| 🕑 Listar/Criar/Alterar Assinaturas                                 | Registrar Chegada de Fascículos                                                |  |  |  |  |  |
| 🕑 Realizar Renovações de Assinaturas                               | D Alterar / Remover Fascículos Registrados                                     |  |  |  |  |  |
| D Remover Assinaturas                                              |                                                                                |  |  |  |  |  |
| 🖥 Associação entre Títulos (Catalogações) e Assinaturas            | Periodicidade                                                                  |  |  |  |  |  |
| 🕑 Associar Assinatura a um Título (Catalogação)                    | 🗵 Listar/Cadastrar Nova Periodicidade                                          |  |  |  |  |  |
| 🕑 Listar/ Alterar Associações                                      | Gerenciar os Códigos de Barras dos Fascículos Reorganizar os Códigos de Barras |  |  |  |  |  |

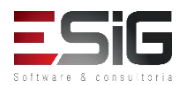

 Acessando a funcionalidade, o sistema irá mostrar o formulário para colocar os dados para buscar, e após a busca é exibido o resultado onde é possível selecionar para alterar ou visualizar

|                              | FILTRAR ASSI         | NATURAS  |                                     |           |               |                  |                         |                     |
|------------------------------|----------------------|----------|-------------------------------------|-----------|---------------|------------------|-------------------------|---------------------|
| 🗌 Código da Assinatura:      |                      |          |                                     |           |               |                  |                         |                     |
| ISSN:                        |                      |          |                                     |           |               |                  |                         |                     |
| Título da Assinatura:        |                      |          |                                     |           |               |                  |                         |                     |
| 🗹 Unidade de Destino:        | 007 - BIBLIOTECA 007 | $\sim$   |                                     |           |               |                  |                         |                     |
| 🗌 Modalidade de Aquisição:   | SELECIONE V          |          |                                     |           |               |                  |                         |                     |
| Periodicidade:               | SELECIONE            |          |                                     |           |               |                  |                         |                     |
| 🗌 Internacionalização        | SELECIONE 🗸          |          |                                     |           |               |                  |                         |                     |
| Ordenação:                   | Código               |          |                                     |           |               |                  |                         |                     |
| Data de Início da Assinatura | a:                   | Data d   | de Término <mark>da Assinatu</mark> | ira:      |               |                  |                         |                     |
|                              | Buscar Limpar        | Cancelar |                                     |           |               |                  |                         |                     |
|                              |                      |          |                                     | Assin     | IATURAS (1)   |                  |                         |                     |
| Códig                        | jo Título            |          | Data                                | de Início | Data de Térmi | no Periodicidade | Modalidade<br>Aquisição | Internacionalização |
| BI                           | BLIOTECA 007         |          |                                     |           |               |                  |                         |                     |
| R123                         | R123                 |          |                                     |           |               | Diária           | COMPRA                  | Nacional 🔤 🚳        |

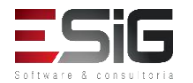

 Selecionando o item no qual deseja visualizar ou alterar, irá apresentar o resumo da associação com o botão para realizar a alteração

|                       | Informações da Associação                           |
|-----------------------|-----------------------------------------------------|
| ASSINATURA            |                                                     |
| Código:               | 201621                                              |
| Título:               | TITULO TESTE                                        |
| ISSN:                 |                                                     |
| Unidade de Destino:   | Biblioteca UFRR                                     |
| Modalidade Aquisição: | COMPRA                                              |
| Internacionalização   | Nacional                                            |
| Criada por:           | FRANCISCA RAIMUNDA DAS CHAGAS RESENDE VERAS LACERDA |
| TÍTULO DA ASSINATURA  | A                                                   |
| Número do Sistema:    | 26                                                  |
| Autor:                |                                                     |
| Título:               | FASCÍCULO TESTE (99)                                |
| Edição:               |                                                     |
| Ano:                  |                                                     |
|                       | Alterar Associação << Voltar Cancelar               |

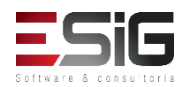

 Para realizar a alteração segue o fluxo que vimos anteriormente

| Busca Simples | Busca Multi-Campo B                                                                           | lusca Avançada                | Busca por Listas                                               |                                      |                                                                                  |                                                    |                                                                                                  |                                                                                                    |                                                                                                    |                    |      |  |
|---------------|-----------------------------------------------------------------------------------------------|-------------------------------|----------------------------------------------------------------|--------------------------------------|----------------------------------------------------------------------------------|----------------------------------------------------|--------------------------------------------------------------------------------------------------|----------------------------------------------------------------------------------------------------|----------------------------------------------------------------------------------------------------|--------------------|------|--|
|               |                                                                                               |                               | SELECIONE OS CAI                                               | MPOS PARA A                          | BUSCA                                                                            |                                                    |                                                                                                  |                                                                                                    |                                                                                                    |                    |      |  |
|               | Número do Sistema:                                                                            |                               |                                                                |                                      |                                                                                  |                                                    |                                                                                                  |                                                                                                    |                                                                                                    |                    |      |  |
|               | Título:                                                                                       |                               |                                                                |                                      |                                                                                  | 6 3 T L                                            |                                                                                                  |                                                                                                    |                                                                                                    |                    |      |  |
|               | Autor:                                                                                        |                               |                                                                |                                      |                                                                                  | ?                                                  |                                                                                                  |                                                                                                    |                                                                                                    |                    |      |  |
|               | Assunto:                                                                                      |                               |                                                                |                                      |                                                                                  |                                                    |                                                                                                  |                                                                                                    |                                                                                                    |                    |      |  |
|               | Local de Publicação:                                                                          |                               |                                                                |                                      |                                                                                  |                                                    |                                                                                                  |                                                                                                    |                                                                                                    |                    |      |  |
|               | Editora:                                                                                      |                               |                                                                |                                      |                                                                                  |                                                    |                                                                                                  |                                                                                                    |                                                                                                    |                    |      |  |
|               | BLACK :                                                                                       |                               |                                                                |                                      |                                                                                  |                                                    |                                                                                                  |                                                                                                    |                                                                                                    |                    |      |  |
|               | CDD :                                                                                         |                               |                                                                |                                      |                                                                                  |                                                    |                                                                                                  |                                                                                                    |                                                                                                    |                    |      |  |
|               | 🗌 Ano publicação de:                                                                          |                               |                                                                | até:                                 |                                                                                  |                                                    |                                                                                                  |                                                                                                    |                                                                                                    |                    |      |  |
|               | Executar a busca rem                                                                          | iissiva na base de            | autoridades                                                    |                                      |                                                                                  |                                                    |                                                                                                  |                                                                                                    |                                                                                                    |                    |      |  |
|               | Exibir Dados no Forma                                                                         | ato de Relatório              |                                                                |                                      |                                                                                  |                                                    |                                                                                                  |                                                                                                    |                                                                                                    |                    |      |  |
|               | Ordenação:                                                                                    |                               | Título                                                         | ~                                    |                                                                                  |                                                    |                                                                                                  |                                                                                                    |                                                                                                    |                    |      |  |
|               | Registros por página:                                                                         |                               | 25 🗸                                                           |                                      |                                                                                  |                                                    |                                                                                                  |                                                                                                    |                                                                                                    |                    |      |  |
|               | FILTROS SOBRE OS                                                                              | MATERIAIS D                   | os Títulos                                                     |                                      |                                                                                  |                                                    |                                                                                                  |                                                                                                    |                                                                                                    |                    |      |  |
|               | Biblioteca: SELECIONE                                                                         |                               |                                                                | TÍTULOS ENCONTRADOS (                |                                                                                  |                                                    |                                                                                                  |                                                                                                    |                                                                                                    |                    |      |  |
|               | Biblioteca:                                                                                   | SEL                           | ECIONE                                                         |                                      |                                                                                  | 1                                                  | Títulos Encontrados (                                                                            | 1 + 3 p= 3 )                                                                                                    |                                                                                                    |                    |      |  |
|               | <ul><li>Biblioteca:</li><li>Coleção:</li></ul>                                                | SEL                           | ECIONE<br>ECIONE                                               | Nº Sistema                           | Autor                                                                            | Título                                             | Títulos Encontrados (                                                                            | 1 & 3 n= 3 )                                                                                                    | Informações                                                                                              | DA ASSOCIA         | AÇÃO |  |
|               | <ul> <li>Biblioteca:</li> <li>Coleção:</li> <li>Tipo de Material:</li> </ul>                  | SEL<br>SEL<br>SEL             | ECIONE<br>ECIONE                                               | Nº Sistema                           | Autor                                                                            | Título<br>Cataloga                                 | TÍTULOS ENCONTRADOS (<br>ação sem Tombo                                                          | INFORMAÇÕES DA ASSINAT                                                                                                    | Informações<br>Jra                                                                                       | DA ÁSSOCI          | AÇÃO |  |
|               | Biblioteca: Coleção: Tipo de Material: Status:                                                | SEL<br>SEL<br>SEL<br>SEL      | ECIONE<br>ECIONE<br>ECIONE                                     | Nº Sistema                           | Autor<br>34<br>32 Nome do Autor                                                  | T <b>ítulo</b><br>Cataloga<br>Titulo Pri           | TÍTULOS ENCONTRADOS (<br>ação sem Tombo<br>incipal                                               | INFORMAÇÕES DA ASSINATI<br>Código: FAS                                                                                                    | Informações<br>Jra<br>C98                                                                                | da Associ <i>i</i> | AÇÃO |  |
|               | ☐ Biblioteca:<br>☐ Coleção:<br>☐ Tipo de Material:<br>☐ Status:                               | SEL<br>SEL<br>SEL<br>SEL      | ECIONE<br>ECIONE<br>ECIONE V<br>ECIONE V<br>esquisar << Volta  | Nº Sistema<br>3<br>r                 | Autor<br>34<br>32 Nome do Autor                                                  | T <b>ítulo</b><br>Cataloga<br>Título Pr            | TÍTULOS ENCONTRADOS (<br>ação sem Tombo<br>incipal                                               | INFORMAÇÕES DA ASSINAT<br>Código: FAS<br>Título: FAS                                                                                                    | Informações<br>jra<br>C98<br>Cículo teste (2)                                                            | DA ASSOCI          | AÇÃO |  |
|               | ☐ Biblioteca:<br>☐ Coleção:<br>☐ Tipo de Material:<br>☐ Status:                               | SEL<br>SEL<br>SEL<br>SEL      | ECIONE<br>ECIONE<br>ECIONE V<br>ECIONE V<br>esquisar << Volta  | Nº Sistema<br>3<br>r                 | Autor<br>Autor<br>Reference of Autor<br>Reference of Autor<br>Reference of Autor | T <b>itulo</b><br>Cataloge<br>Titulo Pr<br>VALIDAC | TÍTULOS ENCONTRADOS (<br>ação sem Tombo<br>incipal<br>ÇÃO TREINAMENTO s.n.],                     | INFORMAÇÕES DA ASSINAT<br>Código: FAS<br>Título: FAS<br>Unidade de Destino: BIB                                                                                                    | INFORMAÇÕES<br>JRA<br>C98<br>CÍCULO TESTE (2)<br>LIOTECA CENTRAL                                         | da Associ          | AÇÃO |  |
|               | Biblioteca:     Coleção:     Tipo de Material:     Status:                                    | SEL<br>SEL<br>SEL<br>F        | ECIONE<br>ECIONE<br>ECIONE V<br>ECIONE V<br>esquisar << Volta  | Nº Sistema                           | Autor<br>Autor<br>Autor<br>Autor<br>Autor<br>Autor                               | T <b>ítulo</b><br>Cataloga<br>Título Pr<br>VALIDAG | TÍTULOS ENCONTRADOS (<br>ação sem Tombo<br>incipal<br>ÇÃO TREINAMENTO s.n.],<br>1 a 3 de 3 títul | INFORMAÇÕES DA ASSINAT<br>Código: FAS<br>Título: FAS<br>Unidade de Destino: BIB<br>Modalidade Aquisição: COI                                                                                                    | INFORMAÇÕES<br>JRA<br>C98<br>CÍCULO TESTE (2)<br>LIOTECA CENTRAL<br>IPRA                                 | DA ASSOCI          | AÇÃO |  |
|               | <ul> <li>Biblioteca:</li> <li>Coleção:</li> <li>Tipo de Material:</li> <li>Status:</li> </ul> | SEL<br>SEL<br>SEL<br>SEL      | ECIONE<br>ECIONE<br>ECIONE V<br>ECIONE V<br>esquisar << Volta  | Nº Sistema                           | Autor<br>Autor<br>Autor<br>Autor<br>Autor<br>Autor<br>Autor                      | T <b>ítulo</b><br>Cataloga<br>Título Pr<br>VALIDAG | TÍTULOS ENCONTRADOS (<br>ação sem Tombo<br>incipal<br>ÇÃO TREINAMENTO s.n.],<br>1 a 3 de 3 títul | INFORMAÇÕES DA ASSINAT<br>Código: FAS<br>Título: FAS<br>Unidade de Destino: BIB<br>Modalidade Aquisição: COI<br>Internacionalização Nac                                                                                                    | INFORMAÇÕES<br>JRA<br>C98<br>CÍCULO TESTE (2)<br>LIOTECA CENTRAL<br>IPRA<br>onal                         | da Associ <i>i</i> | AÇÃO |  |
|               | <ul> <li>Biblioteca:</li> <li>Coleção:</li> <li>Tipo de Material:</li> <li>Status:</li> </ul> | SEL<br>SEL<br>SEL<br>SEL<br>F | ECIONE<br>ECIONE<br>ECIONE V<br>ECIONE V<br>esquisar <<< Volta | nº Sistema                           | Autor<br>34<br>32 Nome do Autor<br>31                                            | Título<br>Cataloga<br>Título Pr<br>VALIDAG         | TÍTULOS ENCONTRADOS (<br>ação sem Tombo<br>incipal<br>ÇÃO TREINAMENTO s.n.],<br>1 a 3 de 3 títul | INFORMAÇÕES DA ASSINAT<br>Código: FAS<br>Título: FAS<br>Unidade de Destino: BIB<br>Modalidade Aquisição: COI<br>Internacionalização Nac<br>Criada por: ADM                                                                                               | INFORMAÇÕES<br>JRA<br>C98<br>CÍCULO TESTE (2)<br>LIOTECA CENTRAL<br>IPRA<br>onal                         | da Associj         | αςãο |  |
|               | <ul> <li>Biblioteca:</li> <li>Coleção:</li> <li>Tipo de Material:</li> <li>Status:</li> </ul> | SEL<br>SEL<br>SEL<br>SEL<br>F | ECIONE<br>ECIONE<br>ECIONE V<br>ECIONE V<br>esquisar << Volta  | r                                    | Autor<br>34<br>32 Nome do Autor<br>31                                            | Título<br>Cataloga<br>Título Pr<br>VALIDA(         | TÍTULOS ENCONTRADOS (<br>ação sem Tombo<br>incipal<br>ÇÃO TREINAMENTO s.n.],<br>1 a 3 de 3 títul | INFORMAÇÕES DA ASSINAT<br>Código: FAS<br>Título: FAS<br>Unidade de Destino: BIB<br>Modalidade Aquisição: COI<br>Internacionalização Nac<br>Criada por: ADM<br>INFORMAÇÕES DO TÍTULO                                                                      | INFORMAÇÕES<br>URA<br>C98<br>CÍCULO TESTE (2)<br>LIOTECA CENTRAL<br>IPRA<br>onal<br>INISTRADOR DO SISTE  | da Associj         | ação |  |
|               | <ul> <li>Biblioteca:</li> <li>Coleção:</li> <li>Tipo de Material:</li> <li>Status:</li> </ul> | SEL<br>SEL<br>SEL<br>SEL<br>F | ECIONE<br>ECIONE<br>ECIONE V<br>ECIONE V<br>esquisar << Volta  | Nº Sistema<br>7<br>7                 | Autor<br>34<br>32 Nome do Autor<br>31                                            | Título<br>Cataloga<br>Título Pr<br>VALIDA(         | TÍTULOS ENCONTRADOS (<br>ação sem Tombo<br>incipal<br>ÇÃO TREINAMENTO s.n.],<br>1 a 3 de 3 títul | INFORMAÇÕES DA ASSINAT<br>Código: FAS<br>Título: FAS<br>Unidade de Destino: BIB<br>Modalidade Aquisição: COM<br>Internacionalização Nac<br>Criada por: ADM<br>INFORMAÇÕES DO TÍTULO<br>Número do Sistema: 34                                             | INFORMAÇÕES<br>URA<br>C98<br>CÍCULO TESTE (2)<br>LIOTECA CENTRAL<br>1PRA<br>onal<br>INNISTRADOR DO SISTE | <b>DA ASSOCI</b>   | ΑÇÃΟ |  |
|               | <ul> <li>Biblioteca:</li> <li>Coleção:</li> <li>Tipo de Material:</li> <li>Status:</li> </ul> | SEL<br>SEL<br>SEL<br>SEL<br>F | ECIONE<br>ECIONE<br>ECIONE<br>ECIONE<br>esquisar   << Volta    | Nº Sistema<br>7<br>7                 | Autor<br>34<br>32 Nome do Autor<br>31                                            | Título<br>Cataloga<br>Título Pr<br>VALIDA(         | TÍTULOS ENCONTRADOS (<br>ação sem Tombo<br>incipal<br>ÇÃO TREINAMENTO s.n.],<br>1 a 3 de 3 títul | INFORMAÇÕES DA ASSINAT<br>Código: FAS<br>Título: FAS<br>Unidade de Destino: BIB<br>Modalidade Aquisição: CO/<br>Internacionalização Nac<br>Criada por: ADM<br>INFORMAÇÕES DO TÍTULO<br>Número do Sistema: 34<br>Título: Cat                              | INFORMAÇÕES<br>URA<br>C98<br>CÍCULO TESTE (2)<br>LIOTECA CENTRAL<br>1PRA<br>onal<br>IINISTRADOR DO SISTE | MA                 | ΑÇÃΟ |  |
|               | <ul> <li>Biblioteca:</li> <li>Coleção:</li> <li>Tipo de Material:</li> <li>Status:</li> </ul> | SEL<br>SEL<br>SEL<br>SEL<br>F | ECIONE<br>ECIONE<br>ECIONE<br>ECIONE<br>esquisar   << Volta    | Nº Sistema<br>r                      | Autor<br>34<br>32 Nome do Autor<br>31                                            | Título<br>Cataloga<br>Título Pr<br>VALIDA(         | TÍTULOS ENCONTRADOS (<br>ação sem Tombo<br>incipal<br>ÇÃO TREINAMENTO s.n.],<br>1 a 3 de 3 títul | INFORMAÇÕES DA ASSINAT<br>Código: FAS<br>Título: FAS<br>Unidade de Destino: BIB<br>Modalidade Aquisição: CO/<br>Internacionalização Nac<br>Criada por: ADM<br>INFORMAÇÕES DO TÍTULO<br>Número do Sistema: 34<br>Título: Cat<br>Autor:                    | INFORMAÇÕES<br>JRA<br>C98<br>CÍCULO TESTE (2)<br>LIOTECA CENTRAL<br>IPRA<br>onal<br>IINISTRADOR DO SISTE | MA                 | ΑÇÃΟ |  |
|               | <ul> <li>Biblioteca:</li> <li>Coleção:</li> <li>Tipo de Material:</li> <li>Status:</li> </ul> | SEL<br>SEL<br>SEL<br>SEL<br>F | ECIONE<br>ECIONE<br>ECIONE<br>ECIONE<br>esquisar ( << Volta    | r<br>2<br>3<br>3<br>3<br>3<br>3<br>3 | Autor<br>34<br>32 Nome do Autor<br>31                                            | Titulo<br>Cataloga<br>Titulo Pr<br>VALIDA(         | TÍTULOS ENCONTRADOS (<br>ação sem Tombo<br>incipal<br>ÇÃO TREINAMENTO s.n.],<br>1 a 3 de 3 títul | INFORMAÇÕES DA ASSINAT<br>Código: FAS<br>Título: FAS<br>Unidade de Destino: BIB<br>Modalidade Aquisição: CO/<br>Internacionalização Nac<br>Criada por: ADM<br>INFORMAÇÕES DO TÍTULO<br>Número do Sistema: 34<br>Título: Cat<br>Autor:<br>Edição:         | INFORMAÇÕES<br>JRA<br>C98<br>CÍCULO TESTE (2)<br>LIOTECA CENTRAL<br>IPRA<br>onal<br>IINISTRADOR DO SISTE | MA                 | ΑÇÃΟ |  |
|               | Biblioteca:<br>Coleção:<br>Tipo de Material:<br>Status:                                       | SEL<br>SEL<br>SEL<br>SEL<br>F | ECIONE<br>ECIONE<br>ECIONE<br>ECIONE<br>esquisar ( << Volta    | r<br>2<br>3                          | Autor<br>34<br>32 Nome do Autor<br>31                                            | Título<br>Cataloga<br>Título Pr<br>VALIDA(         | TÍTULOS ENCONTRADOS (<br>ação sem Tombo<br>incipal<br>ÇÃO TREINAMENTO s.n.],<br>1 a 3 de 3 títul | INFORMAÇÕES DA ASSINAT<br>Código: FAS<br>Título: FAS<br>Unidade de Destino: BIB<br>Modalidade Aquisição: CO/<br>Internacionalização Nac<br>Criada por: ADM<br>INFORMAÇÕES DO TÍTULO<br>Número do Sistema: 34<br>Título: Cat<br>Autor:<br>Edição:<br>Ano: | INFORMAÇÕES<br>JRA<br>C98<br>CÍCULO TESTE (2)<br>LIOTECA CENTRAL<br>IPRA<br>onal<br>IINISTRADOR DO SISTE | MA                 | ΑÇÃΟ |  |

- Para o fluxo de requisições no SIPAC será necessário o módulo Biblioteca implantado na instituição para realizar os seguintes procedimentos
- Solicitação de Material Informacional
- Atendimento de Requisições
- Cadastro de Requisição de Compras

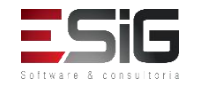

# Fluxo de Requisição no módulo SIPAC

 Acessando o módulo de biblioteca no SIPAC, o usuário que está logado no SIGAA, deveria acessar a funcionalidade abaixo

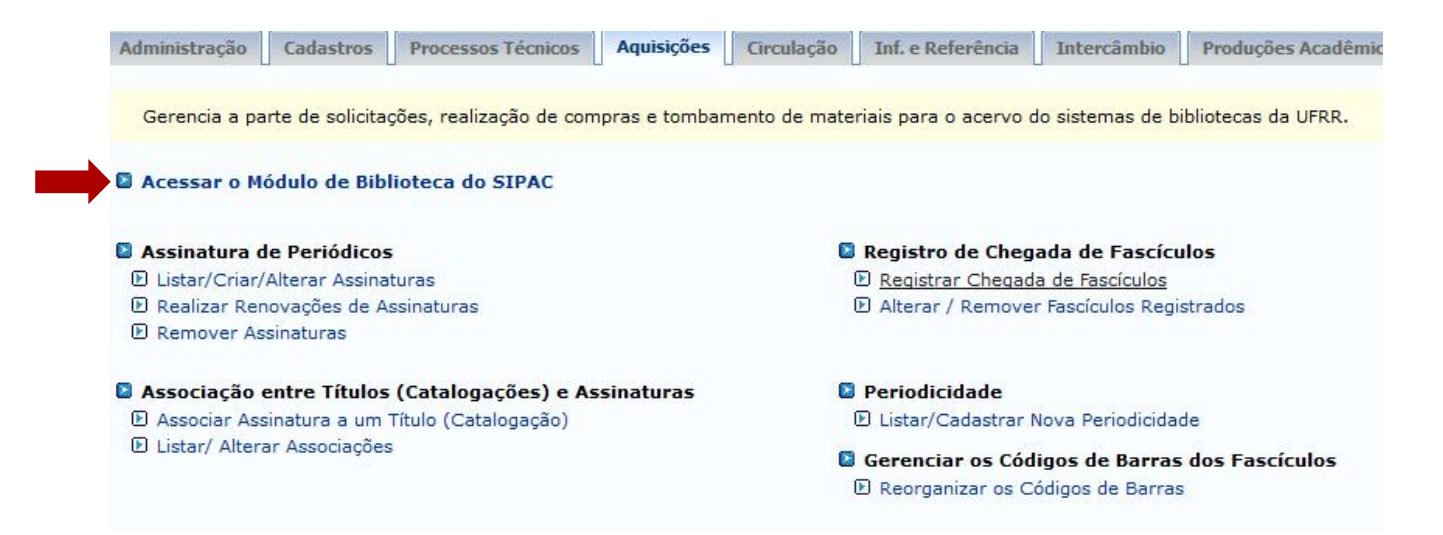

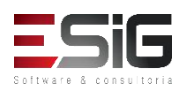

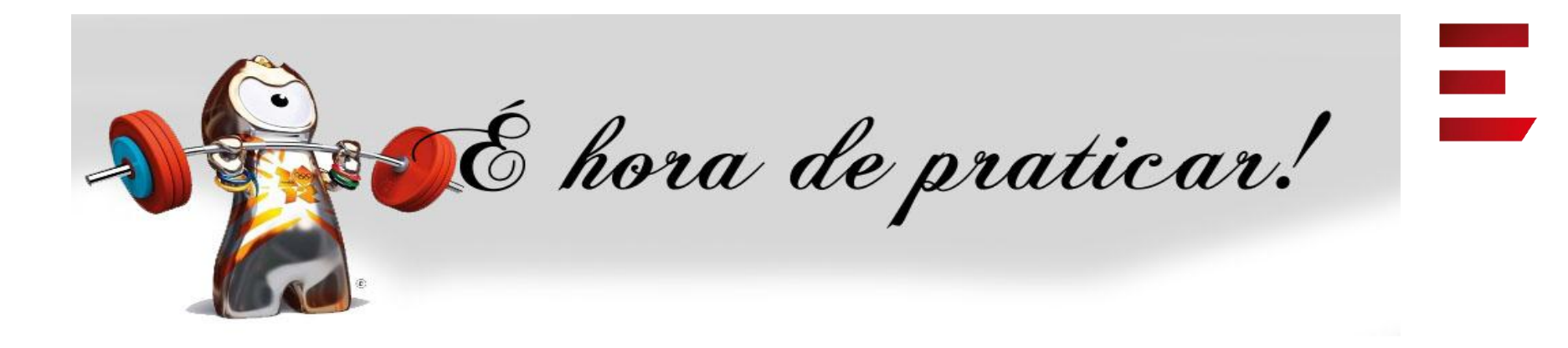

- Ambiente:
- Usuário: bibliotecario\_1 até bibliotecario\_20
- Senha: bibliotecario\_1 até bibliotecario\_20

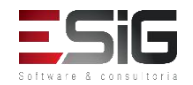